## SlateCast – Getting Started

## What is it?

*SlateCast* is a purpose-built screen sharing tool within *Slate* that gives you, as the teacher, the ability to share or 'cast' your screen to a central display, directly to students, or both simultaneously using your mobile device. You control everything from your device and can access lesson notes or other pages within *Slate* without sharing with the main screen.

### Where do I get it?

When you log in to *Slate*, you will be prompted to switch over to the new version which includes the new *SlateCast* tool. If you do not switch to the new version, you will not be able to access *SlateCast*.

## How do I use it?

#### Starting a SlateCast

Log in to your *Slate* account on your mobile device (phone, tablet, laptop — whichever device you want to wander the calssroom with) by visiting **origoslate.com**.

Select the *Stepping Stones* lesson or *Slate* resource you would like to broadcast and open it in the Resource Viewer.

Select the *SlateCast* icon on the bottom left of the Resource Viewer pane (see arrow) to start your *SlateCast*. Your unique case-sensitive *SlateCast* codes will appear in the control panel pop-up.

| <u>a</u> . | < | 1 of 1 | $\rangle$ | one page | $\sim$ | all | $\sim$ | ••• | K 3 | $\times$ |  |
|------------|---|--------|-----------|----------|--------|-----|--------|-----|-----|----------|--|
|            |   |        |           |          |        |     |        |     |     |          |  |

Use the Resource Viewer pane buttons as you usually would to teach your lesson.

#### To cast your screen directly to an interactive whiteboard or main classroom screen:

From your desktop or laptop (whichever device is connected to your interactive whiteboard or main screen), visit **origoslate.com/slatecast**.

Type the **Presenter** access code that appeared in the pop-up when you first selected the *SlateCast* icon after logging in to *Slate* via your mobile device. Then enter your name and select **join**. Your mobile device screen will now display on the main screen as well.

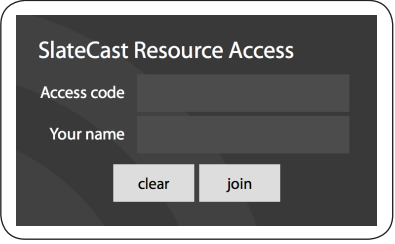

## To cast your screen directly to your students' laptops or tablets:

Ask your students to visit origoslate.com/slatecast. They do not require a Slate account.

Ask your students to type the Viewer access code that appeared in the pop-up when you first selected the *SlateCast* icon after logging in to *Slate* via your mobile device, (you can increase the size of the code for your class to see by selecting in the to the code) then add their name and select join. Your device screen should now show on theirs as well.

| SlateCast Resource Access |             |       |  |  |  |  |  |  |  |  |
|---------------------------|-------------|-------|--|--|--|--|--|--|--|--|
| Access cod                | Access code |       |  |  |  |  |  |  |  |  |
| Your nam                  | e           |       |  |  |  |  |  |  |  |  |
|                           | clear       | ioin  |  |  |  |  |  |  |  |  |
|                           | cicui       | Joint |  |  |  |  |  |  |  |  |

# Managing your SlateCast

SlateCast control panel (only available on the device from which you initiated the SlateCast)

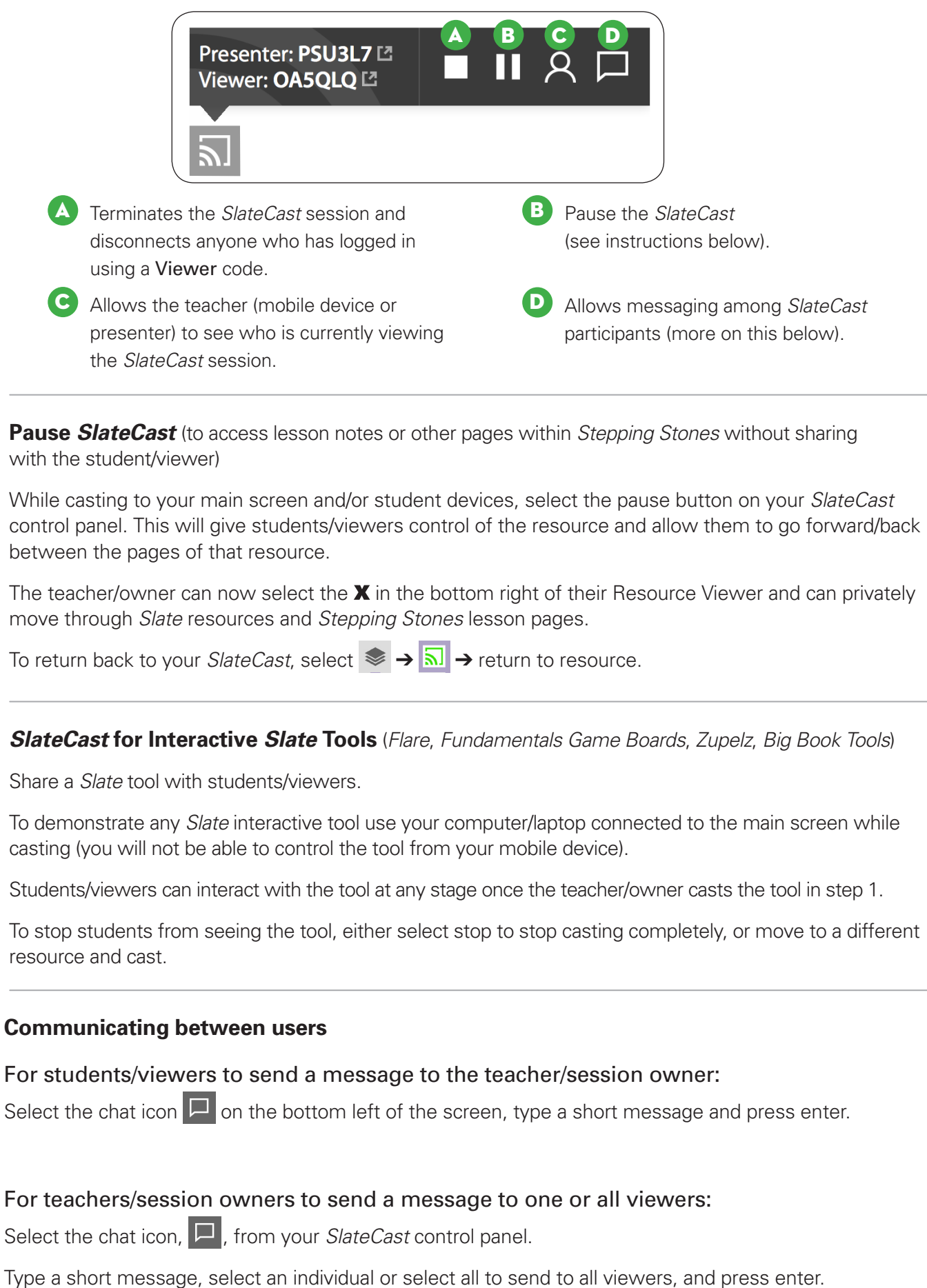